# Manual > Applying for Registration as an Embassy

# What are the steps involved in applying for Registration as a Consulate/ Embassy of Foreign Country on the GST Portal?

For registering yourself as a Consulate/ Embassy of Foreign Country on the GST Portal, perform the following steps:

- 1. Access the https://www.gst.gov.in/ URL. The GST Home page is displayed.
- 2. Click Services > Registration > New Registration option.

| Home           | Services - | GST Law 🝷     | Downloads - | Search Taxpayer 👻 | Help 🗕        |                |
|----------------|------------|---------------|-------------|-------------------|---------------|----------------|
| Registration   | Payments   | User Services | Refunds     |                   |               |                |
| New Registrat  | ion        |               |             | Applicatio        | on for Filing | Clarifications |
| Track Applicat | ion Status |               |             |                   |               |                |

The Application form is divided into two parts as:

| <u>Part</u> | <u>A</u> |
|-------------|----------|
| <u>Part</u> | B        |

# PART A:

3. The New Registration page is displayed. Select the New Registration option and Consulate or Embassy of Foreign Country from I am a drop down list.

|                                       | indicates mandatory field |
|---------------------------------------|---------------------------|
| New Registration Temporary Refe       | erence Number (TRN)       |
| i am aª                               |                           |
| Select                                | •                         |
| Select                                |                           |
| Taxpayer                              |                           |
| Tax Deductor                          |                           |
| Tax Collector (e-Commerce)            |                           |
| GST Practitioner                      |                           |
| Non Resident Taxable Person           |                           |
| United Nation Body                    |                           |
| Consulate or Embassy of Foreign Count | ry                        |
| Other Notified Person                 |                           |
|                                       |                           |

4. In the State/UT and District drop down list, select the state for which registration is required and district.

- 5. In the **Name of the Entity** field, enter the legal name.
- 6. In Permanent Account Number (PAN) of entity field, enter the PAN of the entity.
- 7. In Name of the Authorized Signatory field, enter the name of your Authorized Signatory.
- 8. In PAN of Authorized Signatory, enter the PAN number of the Authorized Signatory.
- 9. In the E-mail Address of Authorized Signatory field, enter the e-mail address of the Primary Authorized Signatory.

10. In the **Mobile Number of Authorized Signatory** field, enter the valid Indian mobile number of the Primary Authorized Signatory.

**Note:** Different One Time Password (OTP) will be sent on your e-mail address and mobile number you just mentioned for authentication.

Once the validation is done, all further communications will be sent to above mentioned e-mail address and mobile number.

11. In the Type the characters you see in the image below field, enter the captcha text.

12. Click the **PROCEED** button

|                                                   |                                                                   |                                                                                                    |                                                                                                    | Skip                                     | to Main Content <b>O</b> A <sup>+</sup> A <sup>-</sup>                                                                                                    |     |
|---------------------------------------------------|-------------------------------------------------------------------|----------------------------------------------------------------------------------------------------|----------------------------------------------------------------------------------------------------|------------------------------------------|----------------------------------------------------------------------------------------------------|-----|
| 🏽 Goods a                                         | nd Servi                                                          | ices Tax                                                                                                    |                                                                                                    |                                          | +9 Login                                                                                                    |     |
| Home Services                                     | GST Law                                                           | Downloads 👻 Search Taxpayer                                                                                                    | · ← Help ← e-Way B                                                                                                    |                                          |                                                                                                    |     |
| Home Services   Home : Registration               | GST Law                                                           | Downloads •       Search Taxpayer         Image: Search Taxpayer         Image: Search Taxpayer         Image: Search Taxpayer         Image: Search Taxpayer         Image: Search Taxpayer         New Registration         Image: Search Taxpayer         Image: Search Taxpayer         Image: Search Taxpayer         Image: Search Taxpayer         Image: Search Taxpayer         Image: Search Taxpayer         Image: Search Taxpayer         Image: Search Taxpayer         Image: Search Taxpayer         Image: Search Taxpayer         Image: Search Taxpayer         Image: Search Taxpayer         Image: Search Taxpayer         Search Taxpayer         Image: Search Taxpayer         Image: Search | Help     e-Way B       entials     OTP Venification       a indicates man       ry Reference Number (TRN)       ountry       o apply       y       atory to be added       (PAN)       y       atory to be added       yry *       rized Signatory       ess       pry *       honized Signatory       noage below * | ill System                               | Periodical de la construir de la construir |     |
|                                                   |                                                                   |                                                                                                    |                                                                                                    |                                          |                                                                                                    |     |
| About GST<br>GST Council Structure<br>GST History | Website Policy<br>Website Policy<br>Hyperlink Polic<br>Disclaimer | Iicies Related Sites y Central Board of Excise and Customs  icy State Tax Websites National Portal                                                                                                    | Help<br>System Requirements<br>User Manuals, Videos<br>and FAQs<br>Documents Required for<br>Registration<br>GST Media<br>Site Map                                                                                                    | Important Links<br>Laws, Rules & Rates D | Contact Us<br>Help Desk Number:<br>0120-4888999<br>Log/Track Your Issue:<br>Grievance Redressal<br>Portal for GST                                                                                                    |     |
| © 2016-17 Goods and                               | Services Tax Netv                                                 | work Site Last Updat                                                                                                    | ted on 15-05-2018                                                                                                    | Designed & Deve                          | loped by GSTN                                                                                                    |     |
| Site best viewed at 1024 x                        | 768 resolution in In                                              | iternet Explorer 10+, Google Chrome 49+, Fir                                                                                                    | efox 45+ and Safari 6+                                                                                                    |                                          |                                                                                                    | Тор |

**Note**: On clicking proceed, GST Portal displays all the GSTINs / Provisional ID's / UINs / GSTP IDs mapped to the same PAN across India. Click the **PROCEED** button.

| State         | ARN             | Date of<br>ARN | Assigned<br>to | Application Type | GSTIN | G STIN<br>Status | ARN Status and reason if applicable                                                                  |
|---------------|-----------------|----------------|----------------|------------------|-------|------------------|----------------------------------------------------------------------------------------------------|
| adhya Pradesh | AA231020000040R | 13-10-<br>2020 | CENTER         | Normal           | NA    | NA               | Pending for Processing - Task is pending with the Tax Officer. Tax Officer is yet<br>act on the ARN. |
| adhya Pradesh | AA231020000043L | 13-10-<br>2020 | STATE          | Normal           | NA    | NA               | Approved                                                                                             |
| andigarh      | AA041020000022P | 13-10-<br>2020 | STATE          | Normal           | NA    | NA               | Pending for Processing - Task is pending with the Tax Officer. Tax Officer is yet<br>act on the ARN. |
| angana        | AA360820000007V | 25-08-<br>2020 | STATE          | Normal           | NA    | NA               |                                                                                                    |
| adhya Pradesh | AA231020000027F | 12-10-<br>2020 | STATE          | Normal           | NA    | NA               | Approved                                                                                             |
|               |                 |                |                |                  |       |                  |                                                                                                    |

### Note:

- You can click the **DOWNLOAD** button to download the existing registration details in PDF format.
- Following Color code has been used to donate different status of the ARN:
  - Green Color: Green color reflects the Approved Registration Application.
  - **Red Color**: Red color reflects the Rejected Registration Application.
  - **Orange Color**: Orange color reflects the Pending for Processing/Pending for order Registration Application.

After successful validation, you will be directed to the **OTP Verification** page.

13. In the **Mobile OTP** field, enter the OTP you received on your mobile number. OTP is valid only for 10 minutes.

14. In the **Email OTP** field, enter the OTP you received on your email address. OTP is valid only for 10 minutes.

## Note:

- OTP sent to mobile number and email address are separate.
- In case OTP is invalid, try again by clicking the **Click here to resend** the OTP link. You will receive the OTP on your registered mobile number or email ID again. Enter both the newly received OTPs again.

15. Click the **PROCEED** button.

| Mohile OTP•       | <ul> <li>Indicates mandatory fields</li> </ul> |
|-------------------|------------------------------------------------|
|                   |                                                |
| •••••             |                                                |
| Enter OTP sent to | your mobile number                             |
| Email OTP•        |                                                |
| •••••             |                                                |
| Enter OTP sent to | your Email Address                             |
| Please check the  | junk/spam folder in case you do not get email. |
|                   |                                                |
|                   |                                                |

The system generated 15-digit Temporary Reference Number (TRN) is displayed.

**Note:** Once TRN is generated, you will receive the TRN information on your e-mail address as well as your mobile number. Note that below the TRN, the expiry date of the TRN will also be mentioned.

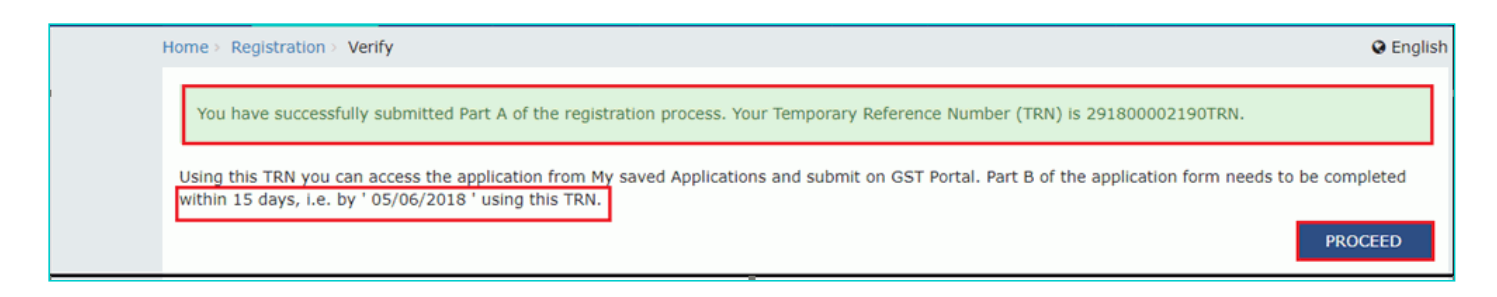

16. Click the **PROCEED** button. Alternatively, you can also click **Services > Registration > New Registration** option and select the **Temporary Reference Number (TRN)** radio button to login using the TRN.

# PART B:

- 17. In the Temporary Reference Number (TRN) field, enter the TRN generated.
- 18. In the Type the characters you see in the image below field, enter the captcha text.
- 19. Click the **PROCEED** button.

| 1<br>User Credentials OTP Verification                      |
|-------------------------------------------------------------|
| New Registration                                            |
| indicates mandatory fields                                  |
| New Registration   Temporary Reference Number (TRN)         |
| Temporary Reference Number (TRN)*                           |
| Enter Temporary Reference Number (TRN)                      |
| Type the characters you see in the image below <sup>®</sup> |
| Enter characters as displayed in the CAPTCHA image          |
|                                                             |
| PROCEED                                                     |

The Verify OTP page is displayed. You will receive same Mobile OTP and E-mail OTP. These OTPs are different from the OTPs you received in previous step.

20. In the Mobile / E-mail OTP field, enter the OTP you received. OTP is valid only for 10 minutes.

Note: OTP sent to mobile number and e-mail address are same.

| User Credentials OTP Verification                                |
|------------------------------------------------------------------|
| Verify OTP                                                       |
| indicates mandatory fields                                       |
| Mobile / Email OTP *                                             |
|                                                                  |
| Fill OTP sent to Mobile and Email                                |
| OPlease check the junk/spam folder in case you do not get email. |
| Need OTP to be resent? Click here                                |
| BACK PROCEED                                                     |

In case OTP is invalid, try again by clicking the **Need OTP to be resent? Click here** link. You will receive the OTP on your registered mobile number or e-mail ID again. Enter the newly received OTP again.

After Successful validation of OTP, user is navigated to the dashboard page.

21. The **My Saved Applications** page is displayed. Under the **Action** column, click the **Edit** icon (icon in blue square with white pen).

Note:

- Notice the expiry date shown below in the screenshot. If the applicant doesn't submit the application within 15 days, TRN and the entire information filled against that TRN will be purged after 15 days.
- The status of the registration application is 'Draft' unless the application is submitted.

Clicking on the **Action link** to navigate to The Registration Application form. The Registration Application form with various tabs is displayed.

On the top of the page, there are Five tabs as **Basic Details, Entity Details, Authorized Signatory, Bank accounts** and **Verification**. Click each tab to enter the details.

# Basic Details tab:

a) In the **MEA Letter Number, if applicable** field, enter the MEA number.

Ministry of External affairs (MEA) have issued a letter to tax officials, its details like MEA number and MEA issued Date which can be entered in the application.

MEA details are optional for creation of UN Body.

b) Select the  $\ensuremath{\text{MEA}}$  Letter Date using the calendar.

- c) Select the Country from the drop-down list.
- d) Click the SAVE & CONTINUE button and you will be directed to the next section.

|                                                                                        |                                   |                            |                  | Skip to Main (                      | Content <b>O</b> A <sup>+</sup> A <sup>-</sup> |
|----------------------------------------------------------------------------------------|-----------------------------------|----------------------------|------------------|-------------------------------------|------------------------------------------------|
| Goods and Se                                                                           | ervices Tax                       |                            |                  |                                     | 🗈 Logout                                       |
| Dashboard Services -                                                                   | GST Law Downloads -               | Search Taxpayer            | Help 🗸           | e-Way Bill System                   |                                                |
| Dashboard > Application/Form for                                                       | grant of Unique Identity Nur      | nber (UIN) to UN Bodie     | s/ Embassies /ot | hers                                | 🛛 English                                      |
| Application Type<br>Application for<br>Allotment of UIN                                | Due Date to Co<br>31/05/2018      | omplete La:<br>16          | st Modified      | Profile<br>10%                      |                                                |
| Basic Details                                                                          | Authorized<br>Signatory           | Verification               |                  |                                     |                                                |
| Applicant Details                                                                      |                                   |                            |                  | • indicates                         | mandatory fields                               |
| State / UT<br>Chhattisgarh                                                             | Distric<br>Durg                   | :t                         |                  | Name of the Entity<br>Chander kanta |                                                |
| Permanent Account Number<br>AKPPK8075Q                                                 | (PAN) of entity Type (<br>Emb     | of Entity<br>assy          |                  |                                     |                                                |
| MEA's Recommendation Refer<br>MEA Letter Number, if applica<br>Enter MEA Letter Number | rence, if applicable MEA L DD/    | etter Date                 |                  | 1                                   |                                                |
| Country•<br>India                                                                      | ٧                                 |                            |                  |                                     |                                                |
|                                                                                        |                                   |                            |                  | BACK SAVE 8                         |                                                |
| © 2016-17 Goods and Services Ta                                                        | ax Network                        | Site Last Updated on       | 15-05-2018       | Designed & Developed by             | GSTN                                           |
| Site best viewed at 1024 x 768 resolution                                              | on in Internet Explorer 10+, Goog | le Chrome 49+, Firefox 45- | + and Safari 6+  |                                     |                                                |

# Entity Details tab:

- a) Enter the address and contact details of the entity in State.
- b) Click the **SAVE & CONTINUE** button and you will be directed to the next section.

|                                                             |                                             |                                                    |                        | Skip to I                    | Main Content 🛈 A <sup>+</sup> A <sup>-</sup> |
|-------------------------------------------------------------|---------------------------------------------|----------------------------------------------------|------------------------|------------------------------|----------------------------------------------|
| Goods and Service                                           | s Tax                                       |                                                    |                        |                              | 🕀 Logou                                      |
| Dashboard Services - GST Law                                | Downloads 👻                                 | Search Taxpayer 👻                                  | Help 🕇                 |                              |                                              |
| Dashboard > Application/Form for grant of Un                | ique Identity Number                        | (UIN) to UN Bodies,                                | Embassies /o           | thers                        | 🛛 English                                    |
| Application Type D<br>Application for 3<br>Allotment of UIN | ue Date to Comp<br>1/05/2018                | olete Las<br>16/                                   | t Modified<br>'05/2018 | Profile<br>10%               |                                              |
| Basic Details Entity Details Address of the Entity in State | <u>=</u> © <sup>-</sup><br>Bank<br>Accounts | Verification                                       |                        | • indi                       | cates mandatory fields                       |
| Building No. / Flat No. •                                   | Floor No.                                   |                                                    |                        | Name of the Premises / Build | ing                                          |
| Enter Building No. / Flat No. / Door No                     | Enter Flo                                   | oor No.                                            |                        | Enter Name of Premises / E   | suilding                                     |
| Road / Street •<br>Enter Road / Street / Lane               | City / Tow<br>Enter Lo                      | m / Locality / Village<br>ocality / Area / Village | 2                      |                              |                                              |
| State                                                       | District                                    |                                                    |                        | PIN Code•                    |                                              |
| Chhattisgarh                                                | Select                                      |                                                    |                        | • Enter PIN Code             |                                              |
| Latitude                                                    | Longitude                                   |                                                    |                        |                              |                                              |
| Enter Latitude                                              | Enter Lo                                    | ongitude                                           |                        |                              |                                              |
| Contact Information                                         |                                             |                                                    |                        |                              |                                              |
| 🖸 Email Address •                                           | 📞 Telepho                                   | one Number                                         |                        | FAX Number                   |                                              |
| Enter Email Address                                         | STD                                         | Enter Telephone                                    | Number                 | STD Enter Fax Numb           | ber                                          |
| D Mobile Number                                             |                                             |                                                    |                        |                              |                                              |
| +91 Enter Mobile Number                                     |                                             |                                                    |                        |                              |                                              |
|                                                             |                                             |                                                    |                        | BACK                         | AVE & CONTINUE                               |
| © 2016-17 Goods and Services Tax Network                    | Sit                                         | te Last Updated on 1                               |                        | Designed & Develop           | ed by GSTN                                   |
| Site best viewed at 1024 x 768 resolution in Internet       | Explorer 10+, Google Ch                     | nrome 49+, Firefox 45+                             | and Safari 6+          |                              |                                              |

# Authorized Signatory tab:

This tab page displays the details to be entered for Authorized signatory.

**Note:** Details of Authorized signatory such as **Name, Mobile Number, E-mail address and PAN** are auto-populated on this tab based on the details provided in Part A of the application form.

### a) In Primary Authorized Signatory, select the check box for Primary Authorized Signatory.

b) In the **Personal Information** section, enter the personal details of the authorized signatory's like Name of Father, date of birth of authorized signatory, Mobile number, E-mail address and Gender.

c) In the **Identity Information** section, enter the official information of the Authorized signatory.

d) In the **Residential Address** section, enter the address details of the authorized signatory. Based on the State selected, select the district and enter the corresponding pin code.

e) In the **Document Upload** section, upload document for Proof of details of Authorized Signatory and Photograph of the Authorized Signatory.

Note: Document to be uploaded as Proof of Authorized Signatory can be:

- Letter of Authorization
- · Copy of Resolution passed by BoD (Board of Directors) / Managing Committee and Acceptance Letter

Note:

- For photographs, format should be JPEG and file size must not exceed 100 KB.
- For Proof of details of Authorized Signatory, format should be PDF or JPEG and file size must not exceed 1 MB.
- f) Click the **SAVE & CONTINUE** button and you will be directed to the next section.

| Goods and Services                                                                                                    | lax                                                                                                    |                                                                                                    |                  |                                                                                                    | 🕩 Logo        |
|----------------------------------------------------------------------------------------------------|----------------------------------------------------------------------------------------------------|----------------------------------------------------------------------------------------------------|------------------|----------------------------------------------------------------------------------------------------|---------------|
| Dashboard Services - GST Law                                                                                                    | Downloads -                                                                                                    | Search Taxpayer                                                                                                    | ✓ Help ✓         | e-Way Bill System                                                                                                    |               |
| ashboard > Application/Form for grant of Unique                                                                                                    | e Identity Numbe                                                                                                    | er (UIN) to UN Bodi                                                                                                    | es/ Embassies /  | others                                                                                                    | 🛛 Englis      |
| Application Type Due                                                                                                    | Date to Com                                                                                                    | plata La                                                                                                    | est Modified     | Profile                                                                                                    |               |
| Application for 31/0                                                                                                    | 05/2018                                                                                                    | piece Lo<br>1                                                                                                    | 6/05/2018        | 60%                                                                                                    |               |
| Allotment of UIN                                                                                                    | ,                                                                                                    |                                                                                                    | -,,              |                                                                                                    |               |
| <b>⊥ √</b> ⊚ <b>√</b> ⊗                                                                                                    | <b>`</b>                                                                                                    | $\langle \rangle$                                                                                                    |                  |                                                                                                    |               |
| Basic Details Entity Details Signatory                                                                                                    | Bank                                                                                                    | Verification                                                                                                    |                  |                                                                                                    |               |
|                                                                                                    | Accounts                                                                                                    |                                                                                                    |                  |                                                                                                    |               |
|                                                                                                    |                                                                                                    |                                                                                                    |                  | • indicates mandat                                                                                                    | tory fields   |
| Details of Authorized Signatory                                                                                                    |                                                                                                    |                                                                                                    |                  |                                                                                                    |               |
| Primary Authorized Signatory                                                                                                    |                                                                                                    |                                                                                                    |                  |                                                                                                    |               |
| Personal Information                                                                                                    |                                                                                                    |                                                                                                    |                  |                                                                                                    |               |
| First Name*                                                                                                    | Middle N                                                                                                    | ame                                                                                                    |                  | Last Name                                                                                                    |               |
| ANGAD                                                                                                    | JASBIR                                                                                                    | SINGh                                                                                                    |                  | ARORA                                                                                                    |               |
| Name of Father                                                                                                    |                                                                                                    |                                                                                                    |                  |                                                                                                    |               |
| Name of Father                                                                                                    | Middle N                                                                                                    | ame                                                                                                    |                  | Last Name                                                                                                    |               |
| JASBIRSINGh                                                                                                    | AJAIBS                                                                                                    | INGH                                                                                                    |                  | ARORA                                                                                                    |               |
|                                                                                                    |                                                                                                    |                                                                                                    |                  |                                                                                                    |               |
| 27/05/1988                                                                                                    | □ Mobile                                                                                                    | 9999300602                                                                                                    |                  | ☑ Email Address ● DINEHSAAA2@GMAIL.COM                                                                                                    |               |
|                                                                                                    |                                                                                                    |                                                                                                    |                  |                                                                                                    |               |
| 💿 🛉 Male 💿 🂠 Female 🔵 🧘 Other                                                                                                    | rs 700                                                                                                    |                                                                                                    |                  |                                                                                                    |               |
| 🖽 Identity Information                                                                                                    | 788                                                                                                    | 696857432                                                                                                    |                  |                                                                                                    |               |
| Identity Information Designation / Status                                                                                                    | Director                                                                                                    | 696857432                                                                                                    | er               | Are you a citizen/resident of India?•                                                                                                    |               |
| Identity Information Designation / Status Enter Designation                                                                                                    | Director Enter D                                                                                                    | 696857432<br>Identification Numb                                                                                                    | er               | Are you a citizen/resident of India?•                                                                                                    |               |
| Identity Information Designation / Status Enter Designation                                                                                                    | Director                                                                                                    | 696857432<br>Identification Numb                                                                                                    | er               | Are you a citizen/resident of India?•<br>Yes                                                                                                    |               |
| Identity Information Designation / Status Enter Designation Permanent Account Number (PAN) AJIPA1572E                                                                                                    | Director                                                                                                    | 696857432<br>Identification Numb<br>IIN Number<br>Number<br>assport Number                                                                                          | er               | Are you a citizen/resident of India?•<br>Yes<br>Aadhaar Number<br>Enter Aadhaar Number                                                                                                    |               |
| Identity Information  Designation / Status  Enter Designation  Permanent Account Number (PAN)  AJIPA1572E                                                                                                    | Director                                                                                                    | 696857432<br>Identification Numb<br>IIN Number<br>Number<br>assport Number                                                                                          | er               | Are you a citizen/resident of India?•<br>Yes<br>Aadhaar Number<br>Enter Aadhaar Number<br>If you provide your Aadhaar here, you<br>sign your forms/returns using e-Sign bas<br>Aadhaar without requirement of Digital<br>Signature.                                                                                                    | can<br>ied on |
| <ul> <li>Identity Information</li> <li>Designation / Status</li> <li>Enter Designation</li> <li>Permanent Account Number (PAN)</li> <li>AJIPA1572E</li> <li>Residential Address</li> </ul>                                                                                                    | Director Director Dir | 696857432<br>Identification Numb<br>IN Number<br>Number<br>assport Number                                                                                           | er               | Are you a citizen/resident of India?•<br>Yes<br>Aadhaar Number<br>Enter Aadhaar Number<br>If you provide your Aadhaar here, you<br>sign your forms/returns using e-Sign bas<br>Aadhaar without requirement of Digital<br>Signature.                                                                                                    | can<br>eed on |
| <ul> <li>Identity Information</li> <li>Designation / Status</li> <li>Enter Designation</li> <li>Permanent Account Number (PAN)</li> <li>AJIPA1572E</li> <li>Residential Address</li> <li>Building No. / Flat No.</li> </ul>                                                                                                    | Director<br>Enter D<br>Passport<br>Enter P                                                                                                    | 696857432<br>Identification Numb<br>IIN Number<br>Number<br>assport Number                                                                                          | er               | Are you a citizen/resident of India?•<br>Yes<br>Aadhaar Number<br>Enter Aadhaar Number<br>If you provide your Aadhaar here, you<br>sign your forms/returns using e-Sign bas<br>Aadhaar without requirement of Digital<br>Signature.<br>Name of the Premises / Building                                                                                                    | can<br>ied on |
| <ul> <li>Identity Information</li> <li>Designation / Status         <ul> <li>Enter Designation</li> </ul> </li> <li>Permanent Account Number (PAN)         <ul> <li>AJIPA1572E</li> </ul> </li> <li>Residential Address         <ul> <li>Building No. / Flat No.</li> <li>Enter Building No. / Flat No. / Door No.</li> </ul> </li> </ul>                                                                                                    | Passport<br>Enter D<br>Floor No.<br>Enter F                                                                                                    | 696857432<br>Identification Numb<br>NIN Number<br>Number<br>assport Number                                                                                          | er               | Are you a citizen/resident of India?•<br>Yes<br>Aadhaar Number<br>Enter Aadhaar Number<br>Of If you provide your Aadhaar here, you<br>sign your forms/returns using e-Sign bass<br>Aadhaar without requirement of Digital<br>Signature.<br>Name of the Premises / Building<br>Enter Name of Premises / Building                                                                                                    | can<br>ved on |
| <ul> <li>Identity Information</li> <li>Designation / Status         <ul> <li>Enter Designation</li> </ul> </li> <li>Permanent Account Number (PAN)         <ul> <li>AJIPA1572E</li> </ul> </li> <li>Residential Address         <ul> <li>Building No. / Flat No.</li> <li>Enter Building No. / Flat No. / Door No.</li> </ul> </li> <li>Road / Street</li> </ul>                                                                                                    | Passport<br>Enter D<br>Floor No.<br>Enter F                                                                                                    | 696857432<br>Identification Numb<br>IIN Number<br>Number<br>assport Number                                                                                          | ier<br>Je        | Are you a citizen/resident of India?•<br>Yes Aadhaar Number Enter Aadhaar Number I If you provide your Aadhaar here, you sign your forms/returns using e-Sign bas Aadhaar without requirement of Digital Signature. Name of the Premises / Building Enter Name of Premises / Building                                                                                                    | can<br>ied on |
| <ul> <li>Identity Information</li> <li>Designation / Status         <ul> <li>Enter Designation</li> </ul> </li> <li>Permanent Account Number (PAN)         <ul> <li>AJIPA1572E</li> </ul> </li> <li>Residential Address         <ul> <li>Building No. / Flat No.</li> <li>Enter Building No. / Flat No. / Door No.</li> </ul> </li> <li>Road / Street         <ul> <li>Enter Road / Street / Lane</li> </ul> </li> </ul>                                                                                                    | 788         Director         Enter D         Passport         Enter P         Floor No.         Enter F         City / Too         Enter L                                                                                                    | 696857432<br>Identification Numb<br>IIN Number<br>Number<br>assport Number<br>loor No.<br>wn / Locality / Villa                                                     | er<br>je<br>je   | Are you a citizen/resident of India?•<br>Yes Aadhaar Number Enter Aadhaar Number I f you provide your Aadhaar here, you sign your forms/returns using e-Sign bas Aadhaar without requirement of Digital Signature. Name of the Premises / Building Enter Name of Premises / Building                                                                                                    | can<br>led on |
| <ul> <li>Identity Information</li> <li>Designation / Status         <ul> <li>Enter Designation</li> </ul> </li> <li>Permanent Account Number (PAN)         <ul> <li>AJIPA1572E</li> </ul> </li> <li>Residential Address         <ul> <li>Building No. / Flat No.</li> <li>Enter Building No. / Flat No. / Door No.</li> </ul> </li> <li>Road / Street         <ul> <li>Enter Road / Street / Lane</li> <li>State</li> </ul> </li> </ul>                                                                                                    | Floor No.<br>Enter D<br>City / To<br>Enter L                                                                                                    | 696857432<br>Identification Numb<br>NIN Number<br>Number<br>assport Number<br>loor No.<br>vn / Locality / Villa<br>ocality / Area / Vill                            | er<br>Je<br>Je   | Are you a citizen/resident of India?•<br>Yes<br>Aadhaar Number<br>Enter Aadhaar Number<br>Inter Aadhaar Number<br>Inter Name of Premises / Building<br>Inter Name of Premises / Building                                                                                                    | can<br>sed on |
| <ul> <li>Identity Information</li> <li>Designation / Status         <ul> <li>Enter Designation</li> </ul> </li> <li>Permanent Account Number (PAN)         <ul> <li>AJIPA1572E</li> </ul> </li> <li>Residential Address         <ul> <li>Building No. / Flat No.</li> <li>Enter Building No. / Flat No. / Door No.</li> </ul> </li> <li>Road / Street         <ul> <li>Enter Road / Street / Lane</li> <li>State             <ul> <li>Select</li> </ul> </li> </ul></li></ul>                                                                                                    | Floor No.<br>Enter P<br>Floor No.<br>Enter F<br>City / Too<br>Enter L<br>District<br>Select                                                                                                    | 696857432<br>Identification Numb<br>IIN Number<br>Aumber<br>assport Number<br>loor No.<br>vn / Locality / Villay<br>ocality / Area / Villa                          | er<br>Je<br>1ge  | Are you a citizen/resident of India?•  Yes Aadhaar Number Enter Aadhaar Number G If you provide your Aadhaar here, you sign your forms/returns using e-Sign bas Aadhaar without requirement of Digital Signature. Name of the Premises / Building Enter Name of Premises / Building PIN Code Y PIN Code                                                                                                    | can<br>ied on |
| <ul> <li>Identity Information</li> <li>Designation / Status         <ul> <li>Enter Designation</li> </ul> </li> <li>Permanent Account Number (PAN)         <ul> <li>AJIPA1572E</li> </ul> </li> <li>Residential Address         <ul> <li>Building No. / Flat No.</li> <li>Enter Building No. / Flat No. / Door No.</li> </ul> </li> <li>Road / Street         <ul> <li>Enter Road / Street / Lane</li> <li>State</li> <li>Select</li> </ul> </li> </ul>                                                                                                    | 788       Director       Enter D       Passport       Enter P       Enter P       City / Too       Enter L       District       Y                                                                                                    | 696857432<br>Identification Numb<br>IIN Number<br>Aumber<br>assport Number<br>loor No.<br>vn / Locality / Villar<br>ocality / Area / Villa                          | er<br>Je<br>age  | Are you a citizen/resident of India?•  Aadhaar Number  Enter Aadhaar Number  I fyou provide your Aadhaar here, you sign your forms/returns using e-Sign bas Aadhaar without requirement of Digital Signature.  Name of the Premises / Building Enter Name of Premises / Building PIN Code PIN Code PIN Code PIN Code                                                                                                    | can<br>led on |
| <ul> <li>Identity Information</li> <li>Designation / Status         <ul> <li>Enter Designation</li> </ul> </li> <li>Permanent Account Number (PAN)         <ul> <li>AJIPA1572E</li> </ul> </li> <li>Residential Address         <ul> <li>Building No. / Flat No.</li> <li>Enter Building No. / Flat No. / Door No.</li> <li>Enter Road / Street             <ul> <li>Enter Road / Street / Lane</li> </ul> </li> </ul> </li> <li>State         <ul> <li>Select</li> </ul> </li> <li>Document Upload</li> </ul>                                                                                                    | Floor No.<br>Enter D<br>Floor No.<br>Enter C<br>City / To<br>Enter L<br>District                                                                                                    | 696857432<br>Identification Numb<br>NIN Number<br>Number<br>assport Number<br>loor No.<br>vn / Locality / Villay<br>ocality / Area / Villay                         | er<br>je<br>je   | Are you a citizen/resident of India?*   Aadhaar Number  Enter Aadhaar Number  Inter Aadhaar Number  Inter Aadhaar Number  Inter Aadhaar Number  Inter Aadhaar Number  Inter Name of the Premises / Building  Enter Name of Premises / Building  PIN Code  PIN Code  PIN Code PIN Code PIN  | can<br>sed on |
| <ul> <li>Identity Information</li> <li>Designation / Status         <ul> <li>Enter Designation</li> </ul> </li> <li>Permanent Account Number (PAN)         <ul> <li>AJIPA1572E</li> </ul> </li> <li>Residential Address         <ul> <li>Building No. / Flat No.</li> <li>Enter Building No. / Flat No. / Door No.</li> </ul> </li> <li>Road / Street         <ul> <li>Enter Road / Street / Lane</li> <li>State             <ul> <li>Select</li> <li>Document Upload</li> <li>Proof of details of authorized signatory*</li> <li>Select</li> </ul> </li> </ul></li></ul>                                                                                                    | 788         Director         Enter D         Passport         Enter P         Floor No.         Enter F         City / Too         Enter L         District         Y                                                                                                    | 696857432                                                                                                    | per<br>je<br>age | Are you a citizen/resident of India?•  Aadhaar Number  Enter Aadhaar Number  Inter Aadhaar Number  Inter Aadhaar Number  Inter Aadhaar Number  Inter Aadhaar Number  Inter Name of the Premises / Building  PIN Code Inter Name of Premises / Building Inter Name of Premises / Building Inter Name of Premises / Buildi | can<br>ied on |
| <ul> <li>Identity Information</li> <li>Designation / Status         <ul> <li>Enter Designation</li> </ul> </li> <li>Permanent Account Number (PAN)         <ul> <li>AJIPA1572E</li> </ul> </li> <li>Residential Address         <ul> <li>Building No. / Flat No.</li> <li>Enter Building No. / Flat No. / Door No.</li> </ul> </li> <li>Road / Street         <ul> <li>Enter Road / Street / Lane</li> </ul> </li> <li>State         <ul> <li>Select</li> <li>Document Upload</li> </ul> </li> <li>Proof of details of authorized signatory•         <ul> <li>Select</li> <li>File with PDF or JPEG format is only allowed</li> </ul> </li> </ul>                                                                                                    | Floor No. Floor No. Enter P City / Too District Select                                                                                                    | 696857432<br>Identification Numb<br>IIN Number<br>Number<br>assport Number<br>loor No.<br>wn / Locality / Villa<br>ocality / Area / Villa                           | ver              | Are you a citizen/resident of India?•  Aadhaar Number Enter Aadhaar Number I frou provide your Aadhaar here, you sign your forms/returns using e-Sign bas Aadhaar without requirement of Digital Signature. Name of the Premises / Building Enter Name of Premises / Building PIN Code PIN Code PIN Code PIN Code                                                                                                    | can<br>led on |
| <ul> <li>Identity Information</li> <li>Designation / Status         <ul> <li>Enter Designation</li> </ul> </li> <li>Permanent Account Number (PAN)         <ul> <li>AJIPA1572E</li> </ul> </li> <li>Residential Address         <ul> <li>Building No. / Flat No.</li> <li>Enter Building No. / Flat No. / Door No.</li> <li>Enter Building No. / Flat No. / Door No.</li> </ul> </li> <li>Road / Street         <ul> <li>Enter Road / Street / Lane</li> </ul> </li> <li>State         <ul> <li>Select</li> <li>Document Upload</li> </ul> </li> <li>Proof of details of authorized signatory•         <ul> <li>Select</li> <li>File with PDF or JPEG format is only allowed</li> <li>Maximum file size for upload is 1 MB</li> </ul> </li> </ul>                                                                                                    | Floor No. Enter D Floor No. Enter C City / To District Select ed.                                                                                                    | 696857432<br>Identification Numb<br>NIN Number<br>assport Number<br>loor No.<br>vn / Locality / Villay<br>ocality / Area / Villay                                   | er               | Are you a citizen/resident of India?*  Aadhaar Number  Inter Aadhaar Number  Inter Aadhaar Number  Inter Aadhaar Number  Inter Aadhaar Number  Inter Aadhaar Number  Inter Name of the Premises / Building  Inter Name of Premises / Building  PIN Code  PIN Code                                                                                                    | can<br>sed on |
| <ul> <li>Identity Information</li> <li>Designation / Status         <ul> <li>Enter Designation</li> </ul> </li> <li>Permanent Account Number (PAN)         <ul> <li>AJIPA1572E</li> </ul> </li> <li>Residential Address         <ul> <li>Building No. / Flat No.</li> <li>Enter Building No. / Flat No. / Door No.</li> </ul> </li> <li>Road / Street         <ul> <li>Enter Road / Street / Lane</li> <li>State</li> <li>Select</li> <li>Document Upload</li> </ul> </li> <li>Proof of details of authorized signatory*         <ul> <li>Select</li> <li>File with PDF or JPEG format is only allowed</li> <li>Maximum file size for upload is 1 MB</li> <li>Choose File No file chosen</li> </ul> </li> </ul>                                                                                                    | 788         Director         Enter D         Passport         Enter P         City / Too         Enter L         District         Y         Select                                                                                                    | 696857432 Identification Numb IN Number Number assport Number loor No. vn / Locality / Villa coality / Area / Villa                                                 | er<br>Je<br>age  | Are you a citizen/resident of India?•          Yes         Aadhaar Number         Enter Aadhaar Number         If you provide your Aadhaar here, you sign your forms/returns using e-Sign bas Aadhaar without requirement of Digital Signature.         Name of the Premises / Building         Enter Name of Premises / Building         PIN Code         Y                                                                                                    | can<br>ied on |
| <ul> <li>Identity Information</li> <li>Designation / Status         <ul> <li>Enter Designation</li> </ul> </li> <li>Permanent Account Number (PAN)         <ul> <li>AJIPA1572E</li> </ul> </li> <li>Residential Address         <ul> <li>Building No. / Flat No.</li> <li>Enter Building No. / Flat No. / Door No.</li> <li>Enter Building No. / Flat No. / Door No.</li> </ul> </li> <li>Road / Street         <ul> <li>Enter Road / Street / Lane</li> </ul> </li> <li>State         <ul> <li>Select</li> <li>Document Upload</li> </ul> </li> <li>Proof of details of authorized signatory*         <ul> <li>Select</li> <li>File with PDF or JPEG format is only allows</li> <li>Maximum file size for upload is 1 MB</li> <li>Choose File No file chosen</li> <li>Upload Photograph (of person whose information of the size for upload is 1 MB</li> </ul> </li></ul>    | Tas     Director     Enter D     Passport     Enter P     Enter P     City / Too     Enter L     District     Select ed. ation has been g                                                                                                    | 696857432<br>Identification Numb<br>IN Number<br>Number<br>assport Number<br>loor No.<br>vn / Locality / Villa<br>ocality / Area / Villa<br>ocality / Area / Villa  | er               | Are you a citizen/resident of India?•  Aadhaar Number  Enter Aadhaar Number  I fyou provide your Aadhaar here, you sign your forms/returns using e-Sign bas Aadhaar without requirement of Digital Signature.  Name of the Premises / Building Enter Name of Premises / Building PIN Code PIN Code  | can<br>led on |
| <ul> <li>Identity Information</li> <li>Designation / Status         <ul> <li>Enter Designation</li> </ul> </li> <li>Permanent Account Number (PAN)         <ul> <li>AJIPA1572E</li> </ul> </li> <li>Residential Address         <ul> <li>Building No. / Flat No.</li> <li>Enter Building No. / Flat No. / Door No.</li> <li>Enter Building No. / Flat No. / Door No.</li> </ul> </li> <li>Road / Street         <ul> <li>Enter Road / Street / Lane</li> </ul> </li> <li>State         <ul> <li>Select</li> <li>Document Upload</li> </ul> </li> <li>Proof of details of authorized signatory•         <ul> <li>Select</li> <li>File with PDF or JPEG format is only allows</li> <li>Maximum file size for upload is 1 MB</li> <li>Choose File No file chosen</li> <li>Upload Photograph (of person whose information only JPEG file format is allowed</li> </ul> </li> </ul> | 788         Director         Enter D         Passport         Enter P         Enter P         City / To:         Enter L         District         Enter L         ed.         ation has been g                                                                                                    | 696857432<br>Identification Numb<br>NIN Number<br>Number<br>assport Number<br>loor No.<br>vn / Locality / Villa<br>coality / Area / Villa<br>villa<br>viven above)* | er               | Are you a citizen/resident of India?•  Aadhaar Number  Enter Aadhaar Number  Inter Aadhaar Number  Inter Aadhaar Number  Inter Name of the Premises / Building  PIN Code PIN Code PIN C | can<br>ied on |

|                                                                          | BACK SHOW LIS                            | ST ADD NEW SAVE & CONTINUE   |     |
|--------------------------------------------------------------------------|------------------------------------------|------------------------------|-----|
| © 2016-17 Goods and Services Tax Network                                 | Site Last Updated on 15-05-2018          | Designed & Developed by GSTN |     |
| Site best viewed at 1024 x 768 resolution in Internet Explorer 10+, Goog | le Chrome 49+, Firefox 45+ and Safari 6+ |                              | Тор |

# Bank Details tab:

This tab page displays the details of the bank account maintained for conducting business.

a) In **Total number of Bank Accounts maintained** field, enter the number of accounts that you have and click the **ADD NEW** button.

**Note:** Total number of Bank Accounts Maintained should be equal to Total number bank account added. In case of mismatch, you will not be able to submit the form.

| Application Type                    |                   | Due                     | Due Date to Complete                         |                  |            |      | Profile |                 |  |
|-------------------------------------|-------------------|-------------------------|----------------------------------------------|------------------|------------|------|---------|-----------------|--|
| Application for<br>Allotment of UIN |                   | 31/05/2018              |                                              |                  | 16/05/2018 |      | 73%     | 73%             |  |
| Basic Details                       | Entity Details    | Authorized<br>Signatory | <u>=0</u><br>Bank Accounts                   | Verification     |            |      |         |                 |  |
| Details of B                        | ank Account(s)    |                         |                                              |                  |            |      |         |                 |  |
| Total Numb                          | per of Bank Accou | ints maintained         | <u>.                                    </u> |                  |            |      |         |                 |  |
| 1                                   |                   |                         |                                              |                  |            |      |         |                 |  |
| No recor                            | ds added for Ban  | k Accounts. Add         | l at least one re                            | cord to proceed. |            |      |         |                 |  |
|                                     |                   |                         |                                              |                  |            |      |         |                 |  |
|                                     |                   |                         |                                              |                  |            | ВАСК | ADD NEW | SAVE & CONTINUE |  |

b) In the **Account Number** field, enter the account number of the Bank.

c) In the Type of Account drop-down list, select the type of account.

d) In the Enter Bank IFSC field, enter the IFSC code of the Bank.

### Note:

- In case you don't know the IFSC code, click the here Link to know the IFSC code.
- Alternatively, you can also find the IFSC code in the cheque book or the cheque leaflet of your Bank.

e) In the **Document Upload section**, click the **Choose file** button. Navigate and select the document. **Note:** 

You can upload PDF or JPEG files with maximum file size for upload of as 1 MB.

You can upload below documents as proof of Details of Bank Account:

- First Page of Bank Passbook
- Bank Statement
- Cancelled cheque

f) Click the **SAVE & CONTINUE** button.

Note: In case you want to add details of more Bank accounts, click the ADD NEW button.

| Cools and Services Tax         Image: Cool and Services Tax         Cool and Services Tax                                   |                                                                                             |                                  |                                                              |                   | Skip to M           | 1ain Content 🚺 A <sup>+</sup> A <sup>-</sup> |
|----------------------------------------------------------------------------------------------------|---------------------------------------------------------------------------------------------|----------------------------------|--------------------------------------------------------------|-------------------|---------------------|----------------------------------------------|
| Subtload Survices GT Lav Downloads Survices Help e-Way Bill System   Capitalion Type   Application Type Due Date to Complete Last Modified Profile   Application Type Due Date to Complete Last Modified Profile   Application for 31/05/2018 16/05/2018 73%   Centre of UIN Centre of UIN   Centre of UIN Centre of UIN Centre of UIN   Centre of UIN   Centre of UIN Centre of UIN   Centre of UIN   Centre of UIN Centre of UIN   Centre of UIN   Centre of UIN Centre of UIN   Centre of UIN   Centre of UIN Centre of UIN   Centre of UIN   Centre of UIN Centre of UIN   Centre of UIN   Centre of UIN Centre of UIN   Centre of UIN   Centre of UIN Centre of UIN   Centre of UIN Centre of UIN                                                                                                    | 📓 Goods and Se                                                                              | ervices Tax                      |                                                              |                   |                     | 🖨 Logout                                     |
| Calculation Calculation For and of Unique Identity Number (UIII) to UN Bodies/ Embassies /others     Application For Application for Allorment of UIN     Application for Allorment of UIN     Comparing and application for Specifies and application for Specifies and application for Calculation for Calculation for Allorment of UIN   Comparing and Accounts   Comparing and Accounts   Contrast of Bank Accounts   Contrast of Bank Accounts   Contrast of Bank Accounts   Contrast Number   Specifies of Bank Accounts   Contrast Number   Specifies of Bank Accounts   Contrast Number   Specifies of Bank Accounts   Contrast Number   Specifies of Bank Accounts   Specifies of Bank Accounts   Specifies of Bank Accounts   Specifies of Bank Accounts   Specifies of Bank Accounts   Specifies of Contrast Is only allowed:   Contrast Number   Specifies of Document Upload   Proof Decision of Dactions of National Specifies Is Not Rise of Specifies Is Not Rise of Specifies Is Not Ri | Dashboard Services -                                                                        | GST Law Downloads •              | Search Taxpayer                                              | - Help -          | e-Way Bill System   |                                              |
| Application Type Due Date to Complete 1st Modified Profile   Application for 31/05/2018 16/05/2018 73%   Profile 16/05/2018 Type of Accounts   Details of Bank Account(s) • indicates mandatory fields   I Details of Bank Account                                                                                                    | Dashboard > Application/Form for g                                                          | grant of Unique Identity Nun     | nber (UIN) to UN Bod                                         | ies/ Embassies /o | thers               | 🛛 English                                    |
| Application for<br>Alborner of UIN       31/05/2018       16/05/2018       73%         Image: Construction of UNN       Image: Construction of Units       Image: Construction of Units         Details of Bank Account(s)       Image: Construction of Units       Image: Construction of Units         Image: Construction of Units       Image: Construction of Units       Image: Construction of Units         Image: Construction of Units       Image: Construction of Units       Image: Construction of Units         Image: Construction of Units       Image: Construction of Units       Image: Construction of Units         Image: Construction of Units       Image: Construction of Units       Image: Construction of Units         Image: Construction of Units       Image: Construction of Units       Image: Construction of Units         Image: Construct Upload       Image: Construction of Units       Image: Construction of Units       Image: Construction of Units         Image: Construct Units       Image: Construction of Units       Image: Construction of Units       Image: Construction of Units         Image: Construct Upload       Image: Construction of Units       Image: Construction of Units       Image: Construction of Units         Image: Construct Units       Image: Construction of Units       Image: Construction of Units       Image: Construction of Units         Image: Constregine in ton trial construction of Units <t< td=""><td>Application Type</td><td>Due Date to Co</td><td>mplete L</td><td>ast Modified</td><td>Profile</td><td></td></t<>                                    | Application Type                                                                            | Due Date to Co                   | mplete L                                                     | ast Modified      | Profile             |                                              |
| Exercited Exercited     Exercited Exercited     Exercited Exercited     Select     Exercited Exercited     Indicates mandatory field     Select     Indicates mandatory field     Select     Indicates field     Indicates mandatory field     Select     Indicates mandatory field     Select     Indicates mandatory field     Select     Indicates mandatory field     Select     Indicates mandatory field     Select     Indicates mandatory field     Select     Indicates mandatory field     Select     Indicates mandatory field     Select     Indicates mandatory field     Select     Indicates mandatory field     Select     Indicates mandatory field     Select     Indicates field etails of Bank Accounts     Select                                                                                                    | Application for<br>Allotment of UIN                                                         | 31/05/2018                       | 1                                                            | .6/05/2018        | 73%                 |                                              |
| Details of Bank Account   • Indicates mandatory fields     • Cocumnt Number*     • Enter Account Number*     • Select     • Oncument Upload     • Proof of Details of Bank Accounts*     • Elect     • I with DDF Or JPEG format is only allowed.     • Elect     • Elect     • Elect     • Document Upload     • Elect     • Elect     • Elect     • Document Upload     • Elect     • Elect     • Elect     • Document Upload     • Elect forty DEG format is only allowed.     • Addumum file size for upload is 1 Mis        • Elect Strow Eleve Inter Eleve Inter Inter Int                                                                                                    | Basic Details                                                                               | Authorized Signatory             | Verification                                                 |                   |                     |                                              |
| Account Number Type of Account*   Enter Account Number Select   Enter Bank IFSC* i Don't know your IFSC?   Enter IFSC for Bank GET ADDRESS   Chocument Upload   Proof of Details of Bank Accounts*   Select   • File with PDF or JPEG format is only allowed.   • Maximum file size for upload is 1 MB   Choose File No file chosen   BACK SHOW LIST ADD NEW SAVE & CONTINUE • Please Increase the Value of Total number of Bank Accounts maintained to add New • 2010-17 Goods and Service Tax Network                                                                                                    | Details of Bank Account(s)                                                                  |                                  |                                                              |                   | • indic             | ates mandatory fields                        |
| Enter Account Number     Enter Bank IFSC*     Enter IFSC for Bank     G Document Upload     Proof of Details of Bank Accounts*     Select     • File with PDF or JPEG format is only allowed.     • Adximum file size for upload is 1 MB     Choose File        BACK                  Eack   • File with PDF or JPEG format is only allowed.        • Maximum file size for upload is 1 MB   Choose File   No file chosen <b>Back Back Back Back Back Back Back Back Back Back Back Back Back Back Back Back Back Back Back</b> </td <td>Account Number•</td> <td>Туре с</td> <td>of Account•</td> <td></td> <td>_</td> <td></td>                                                                                                    | Account Number•                                                                             | Туре с                           | of Account•                                                  |                   | _                   |                                              |
| Document Upload Proof of Details of Bank Accounts* Select • File with PDF or JPEG format is only allowed. • Maximum file size for upload is 1 MB Choose File No file chosen BACK SHOW LIST ADD NEW SAVE & CONTINUE • Please Increase the Value of Total number of Bank Accounts maintained to add New © 2016-17 Goods and Services Tax Network Site Last Updated on 15-05-2018 Designed & Developed by GSTN                                                                                                    | Enter Bank IFSC Enter IFSC for Bank                                                         | GET ADDRESS                      | on't know your IFSC?<br>k <mark>her</mark> e to find your ba | nk                |                     |                                              |
| Proof of Details of Bank Accounts*          Select       •         • File with PDF or JPEG format is only allowed.       •         • Maximum file size for upload is 1 MB       •         Choose File       No file chosen         BACK       SHOW LIST       ADD NEW       SAVE & CONTINUE         • Please Increase the Value of Total number of Bank Accounts maintained to add New       •         • 2016-17 Goods and Services Tax Network       Site Last Updated on 15-05-2018       Designed & Developed by GSTN                                                                                                    | Document Upload                                                                             |                                  |                                                              |                   |                     |                                              |
| • File with PDF or JPEG format is only allowed. • Maximum file size for upload is 1 MB Choose File No file chosen BACK SHOW LIST ADD NEW SAVE & CONTINUE • Please Increase the Value of Total number of Bank Accounts maintained to add New • 2016-17 Goods and Services Tax Network Site Last Updated on 15-05-2018 Designed & Developed by GSTN                                                                                                    | Proof of Details of Bank Accou                                                              | ints*                            |                                                              |                   |                     |                                              |
| BACK       SHOW LIST       ADD NEW       SAVE & CONTINUE         Image: Delta provide and Services Tax Network       Site Last Updated on 15-05-2018       Designed & Developed by GSTN                                                                                                    | File with PDF or JPEG forma     Maximum file size for upload     Choose File No file chosen | it is only allowed.<br>d is 1 MB |                                                              |                   |                     |                                              |
| © 2016-17 Goods and Services Tax Network Site Last Updated on 15-05-2018 Designed & Developed by GSTN                                                                                                    |                                                                                             |                                  |                                                              | BACK SH           | OW LIST ADD NEW S/  | AVE & CONTINUE                               |
|                                                                                                    | © 2016-17 Goods and Services Tax                                                            | x Network                        | Site Last Undated o                                          | n 15-05-2018      | Designed & Develope | ed by GSTN                                   |
|                                                                                                    |                                                                                             |                                  |                                                              |                   |                     |                                              |

# Verification tab:

This tab page displays the details of the verification for authentication of the details submitted in the form.

- a. Select the **Verification** checkbox.
- b. In the Name of Authorized Signatory drop-down list, select the name of authorized signatory.
- c. In the **Place** field, enter the place where the form is filed.
- d. After filling the application, you need to digitally sign the application using Digital Signature Certificate (DSC)/ EVC.

|                                                                                         |                                   |                                      | Skip to Main Content O A <sup>+</sup> A <sup>-</sup> |
|-----------------------------------------------------------------------------------------|-----------------------------------|--------------------------------------|------------------------------------------------------|
| Goods and Services Tax                                                                  |                                   |                                      | 🖨 Logout                                             |
| Dashboard Services - GST Law Downloads -                                                | search Taxpayer 👻                 | Help 👻 e-Way Bill System             |                                                      |
| Dashboard > Application for allotment of UIN by UN Bodies, Er                           | mbassies or by Other Notified     | Person                               | @ English                                            |
| Application Type Due Date to C                                                          | omplete Last Mo                   | dified Profi                         | le                                                   |
| Application for 31/05/2018<br>Allotment of UIN                                          | 16/05/                            | 2018 100                             | %                                                    |
| Basic Details Entity Details Accounts                                                   | Verification                      |                                      |                                                      |
| Verification                                                                            |                                   |                                      |                                                      |
| Name of Authorized Signatory•<br>angad jasbirsingh arora[AJIPA1572E]<br>Designation     | Place•<br>Bangak<br>Date          | re                                   |                                                      |
| ca                                                                                      | 16/05/20                          | 18                                   |                                                      |
| DSC is compulsory for Companies & LLP     Facing problem using DSC? Click here for help |                                   |                                      |                                                      |
| Submit buttons will get enabled only after all mandator                                 | ry fields are filled. Please chec | < that you have filled all mandatory | fields in the Form.                                  |
|                                                                                         |                                   |                                      |                                                      |
| BACI                                                                                    | SUBMIT WITH DSC                   | SUBMIT WITH E-SIGNATURE              | SUBMIT WITH EVC                                      |
| © 2016-17 Goods and Services Tax Network                                                | SUBMIT WITH DSC                   | SUBMIT WITH E-SIGNATURE              | SUBMIT WITH EVC                                      |

In Case of DSC:

- e. Click the SUBMIT WITH DSC button.
- f. Click the **PROCEED** button.

| (]                                                                                                    |  |  |  |  |  |  |
|----------------------------------------------------------------------------------------------------|--|--|--|--|--|--|
| Warning                                                                                                    |  |  |  |  |  |  |
| These informations are being collected under the Provisions of the Proposed<br>Goods and Services Tax Act, 2017. Since All filled information along with<br>annexure are subject to verification in the GST regime, therefore, in case of<br>misleading / wrong / incorrect information with / without evidence shall attract<br>provisions of cancellation as per the Provisions of Proposed Goods and Services<br>Tax Act, 2017 |  |  |  |  |  |  |
| CANCEL PROCEED                                                                                                    |  |  |  |  |  |  |

# In Case of EVC:

e. Click the SUBMIT WITH EVC button.

f. Enter the OTP sent to email and mobile number of the Authorized Signatory registered at the GST Portal and click the **VALIDATE OTP** button.

| OTP Verification                                                               |
|--------------------------------------------------------------------------------|
| Please enter OTP                                                               |
| OTP has been sent to your Email and Mobile number registered at the GST portal |
|                                                                                |
| CLOSE VALIDATE OTP                                                             |

The success message is displayed. You will receive the acknowledgement in next 15 minutes on your registered e-mail address and mobile phone number. **Application Reference Number (ARN)** receipt is sent on your e-mail address and mobile phone number.

You can track the status of your application using the Services > Registration > Track Application Status command.

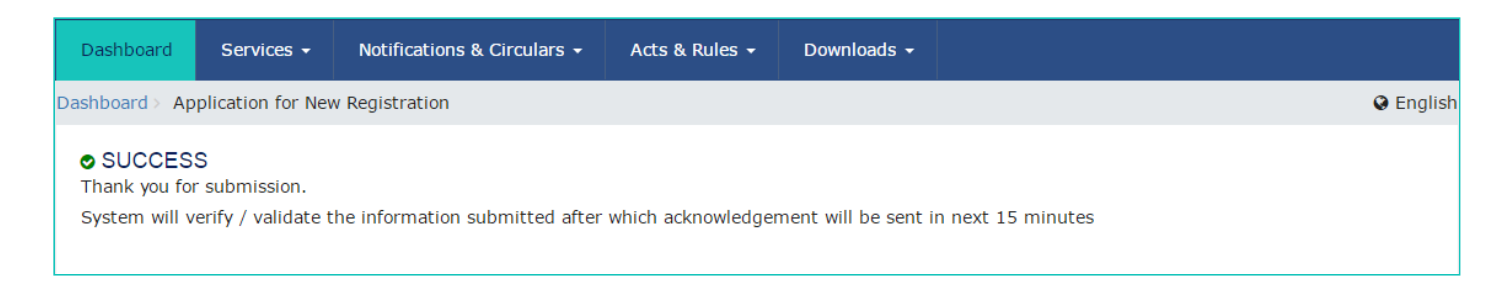

Once the form is submitted until the ARN is generated, the status would be '**Pending for Validation'**. On successful validation of application form, ARN would be generated and status changes to '**Pending for Processing**'. In case the validations fail, the status would be updated as '**Validation Error**'.